Unified Presence Server FAQ: Hoe migreert u contactlijsten van Cisco Unified Presence Server release 8.x naar release 9.x met behulp van het Bulk-beheerprogramma?

# Inhoud

Inleiding Voorwaarden Vereisten Gebruikte componenten Hoe migreert u contactlijsten van Cisco Unified Presence Server release 8.x naar release 9.x met behulp van het Bulk-beheerprogramma? Gerelateerde informatie

# Inleiding

Dit document beschrijft de migratie van contacten van Cisco Unified Presence release 8.6.4 naar Instant Messaging & Presence (IM&P) release 9.1.1a.

# Voorwaarden

### Vereisten

Cisco raadt kennis van de volgende onderwerpen aan:

- Cisco Unified Presence Server release 8.6.x
- Cisco Unified Presence Server release 9.x

#### Gebruikte componenten

De informatie in dit document is gebaseerd op de Cisco Unified Presence Server.

De informatie in dit document is gebaseerd op de apparaten in een specifieke laboratoriumomgeving. Alle apparaten die in dit document worden beschreven, hadden een opgeschoonde (standaard)configuratie. Als uw netwerk live is, moet u de potentiële impact van elke opdracht begrijpen.

### Hoe migreert u contactlijsten van Cisco Unified Presence Server release 8.x naar release 9.x met behulp van het Bulkbeheerprogramma?

- Exporteren van de contactlijsten via Bulk Administration Tool (BAT) op het 8.6.4-systeem: In Aanwezigheidsbeheer, navigeer naar Bulkbeheer > Contactlijst > Exporteren.Kies Alle gebruikers in de cluster (of de gebruikers die het meest geschikt zijn voor uw situatie).Klik op Zoeken.Klik op Volgende.Geef het bestand een naam en kies direct uitvoeren.Navigeer naar bulkbeheer > Bestanden uploaden/downloaden.Vind het bestand dat u zojuist hebt gemaakt en download.
- 2. Importeer het .txt-bestand dat u gegenereerd hebt in het 9.x IM&P-systeem: Raadpleeg bij IM&P-beheer bulkbeheer > Bestanden uploaden/downloaden.Klik op Nieuw toevoegen.navigeren naar uw bestand, contactlijsten doeltype kiezen en gebruikers die transacties importeren? Contactpersonen.Controleer het vakje voor OCR File als dit bestaat, als u een bestaand bestand met dezelfde naam wilt overschrijven.Navigeer naar Bulkbeheer > Contactlijst > Update.Selecteer het nieuwe bestand in de lijst.Kies direct uitvoeren.Klik op Inzenden.Navigeer naar bulkbeheer > taakplanner.Klik op Zoeken.Zoek de taak die u zojuist hebt gemaakt en controleer deze om er zeker van te zijn dat het proces is voltooid.

# Gerelateerde informatie

- <u>Cisco Unified Presence Bulk-export</u>
- <u>Technische ondersteuning en documentatie Cisco Systems</u>